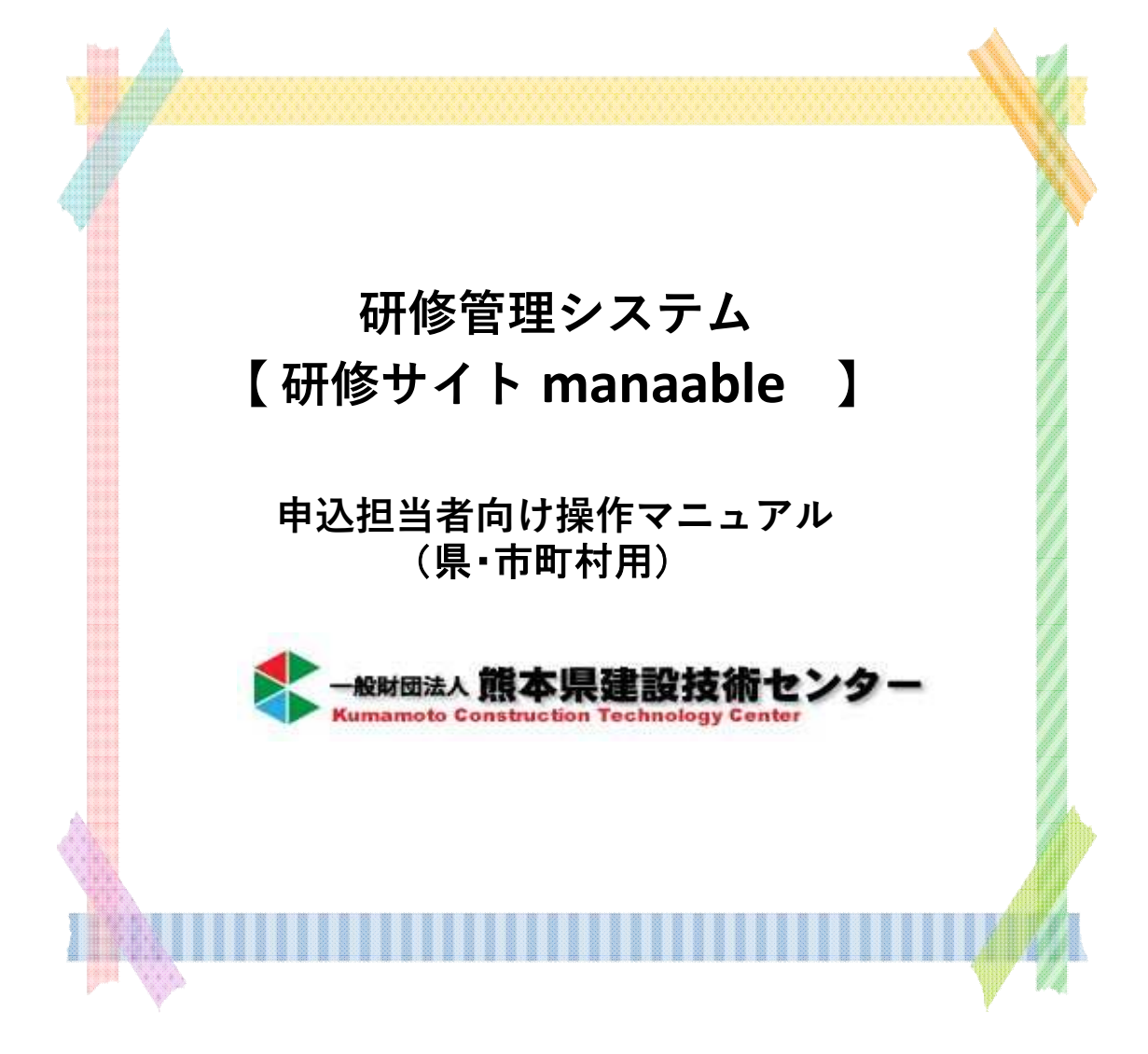

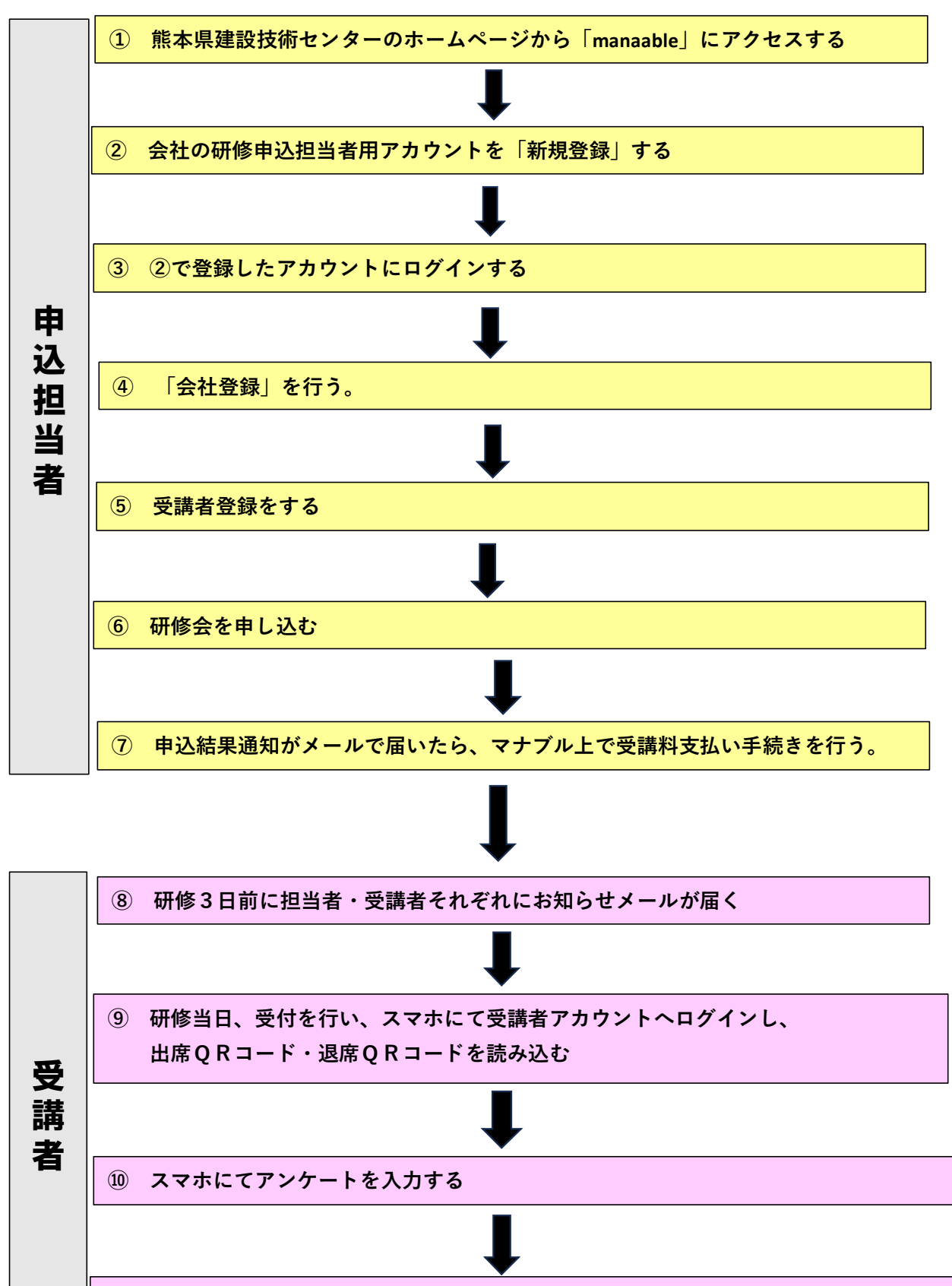

⑪ 研修終了後、修了証発行通知メールが届いたら、受講証明書をダウンロードする

### 申込担当者

### 目次

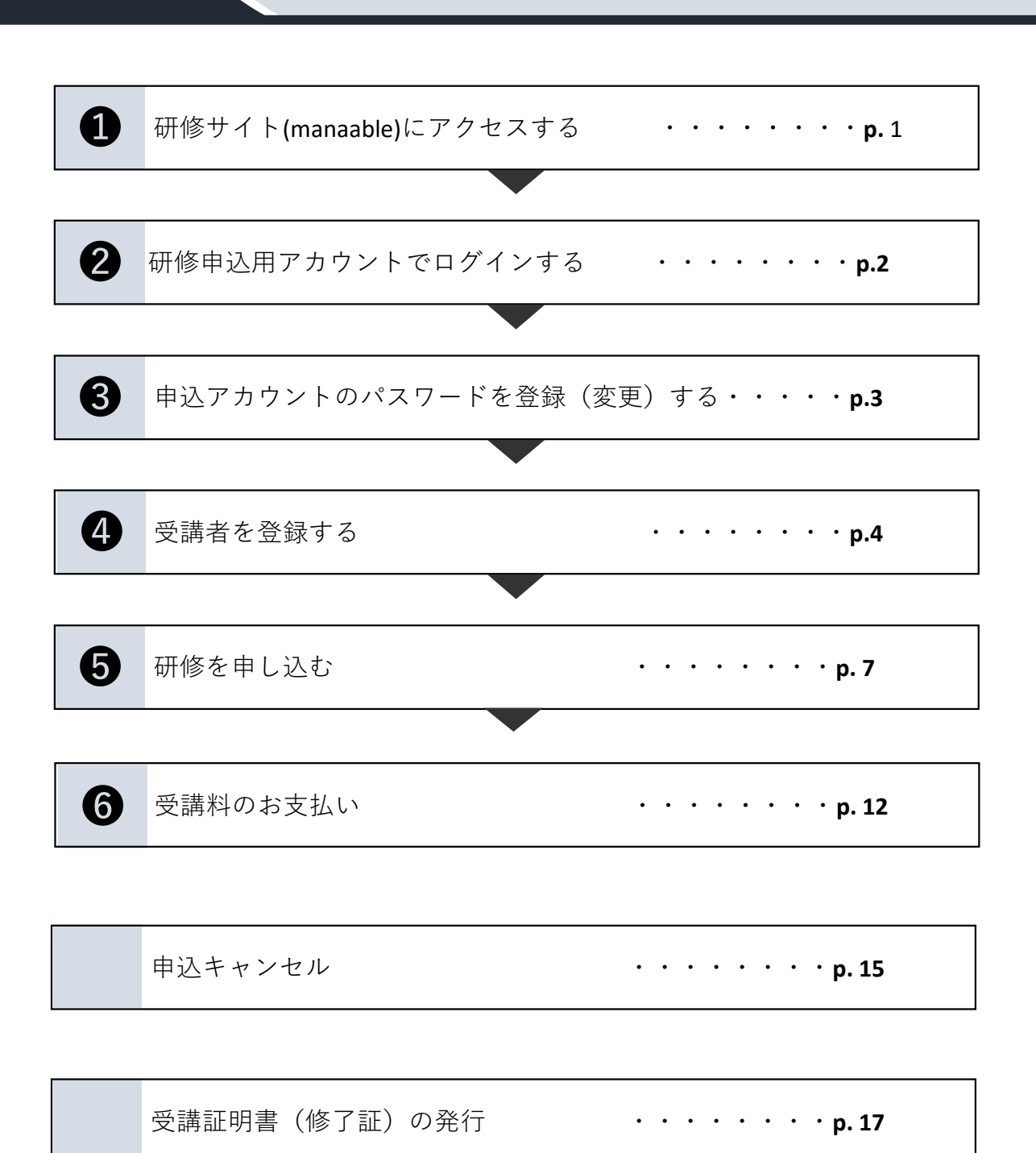

## 研修サイト(manaable)にアクセスする

1 熊本県建設技術センターホームページ(http://www.kuma-ctc.or.jp/)を開き、
 左側の「研修管理システム マナブル」をクリックする。

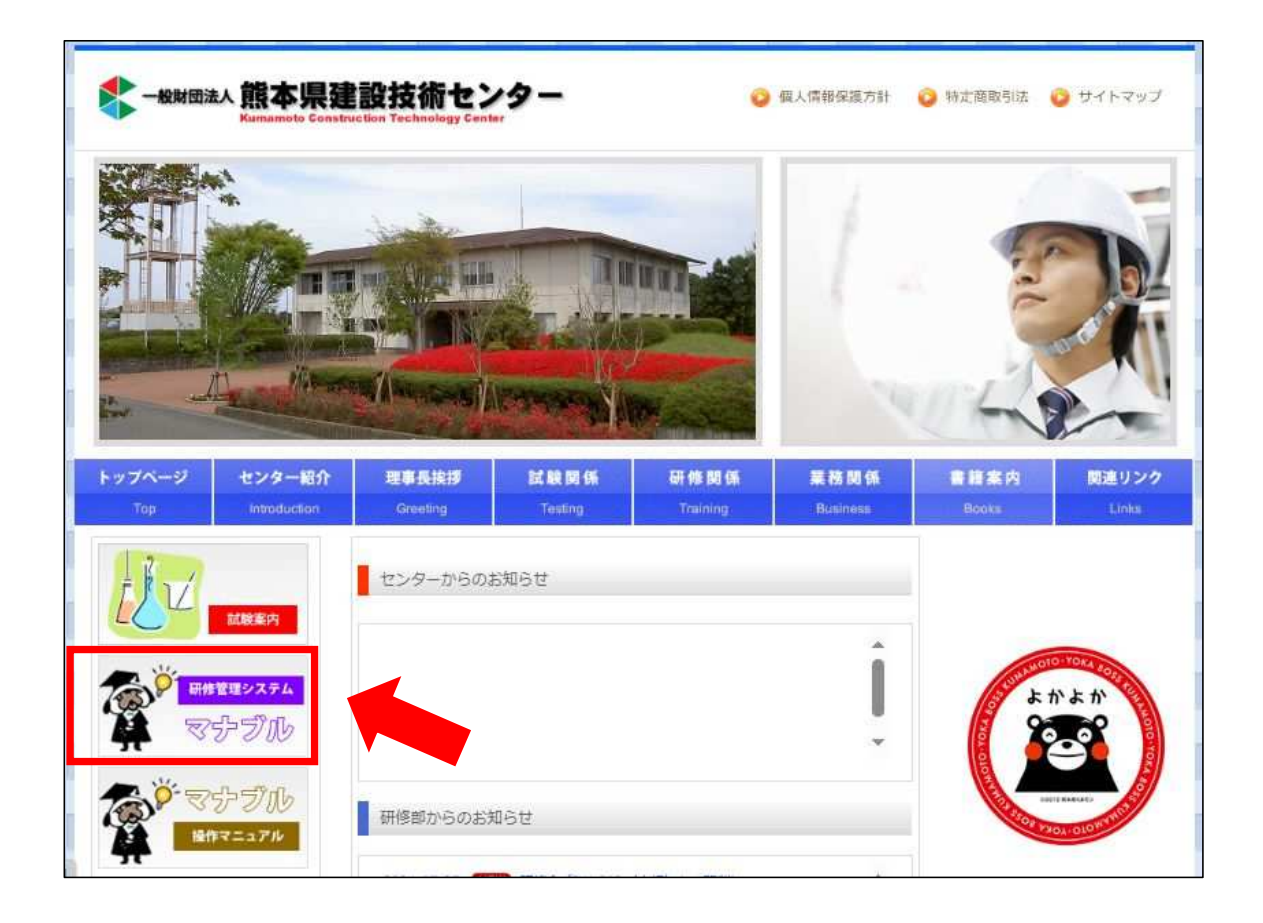

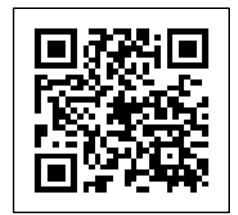

1

← スマートフォンからはこちらから

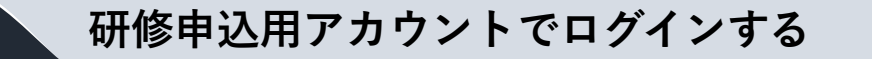

県・市町村は申込用アカウントを既に作成してあります。
 新規登録はしないようお願いいたします。
 研修サイト(manaable)トップページの右上「ログイン」ボタンをクリックします。

| 恵本県建設技術センター     | ⑦ ヘルプ 日 ログイン 品* 新規登録 |
|-----------------|----------------------|
| (点 ホーム > 研修会を捉す |                      |
| 研修会を探す          |                      |

2 この画面が表示されますので、事前に担当者様へメールでお知らせしているメールアドレ ス、仮パスワードを入力ください。

※不明な場合は、研修部までお問い合わせください。

2

| 熊本県建設技術センター |                    |    | ? ~N7 | 田ログイン | 合* 新規登録 |
|-------------|--------------------|----|-------|-------|---------|
|             | ログイン               |    |       |       |         |
|             | *                  |    |       |       |         |
|             | 部本県建設技術センター        |    |       |       |         |
|             | ログインID (メールアドレス)   |    |       |       |         |
|             | abc@kuma-ctc.or.jp |    |       |       |         |
|             | パスワード              |    |       |       |         |
|             |                    | R  |       |       |         |
|             | 利用規約に同意したものとみなします  |    |       |       |         |
|             | ロダイン               |    |       |       |         |
|             | バスワードを忘れ/          | 5方 |       |       |         |

3 マイページが表示されます。ご自身のページであることをご確認下さい。

| 融本県建設技術セ     | 229-         |               | (?) ~117 | <b>Д</b> вялоч | 2 建設技術センター担当者<br>IC: MB-025009 |
|--------------|--------------|---------------|----------|----------------|--------------------------------|
| A 2 4        | までに 修了した 研修会 |               |          |                |                                |
| Q<br>geerger | 0            |               |          |                |                                |
| (A-9)        | ∕ <b>V</b> ∉ |               |          | 100            | 4                              |
| 0研修会         | の受講予定        | 🖉 2024年に修了した研 | 修会       |                |                                |

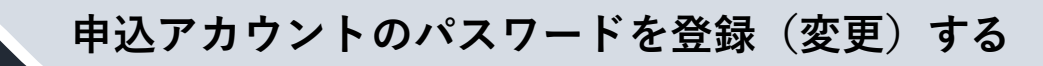

1 ホーム右上に表示されている名前をクリックします。

3

|                        | 北本県建設技術センター     | ⑦ ヘルブ 〇 お知らせ 名 建設技術センター 担10 48-021<br>10 48-021 | 1者<br>009 |
|------------------------|-----------------|-------------------------------------------------|-----------|
| <b>▲</b><br><b>ホーム</b> | □ 今までに 修了した 研修会 |                                                 |           |
| Q<br>研修会を探す            | ✓ <b>0</b> ∉    |                                                 |           |
| 日分の研修会                 | □ 点近の平穏ス中       |                                                 |           |
| 個人支払い                  |                 |                                                 |           |
| Do                     |                 |                                                 |           |

2 この画面が表示されますので、下の「個人設定」ボタンをクリックします。

| 服本無難證技術 | t>\$-                                |                 | 0                       | ヘルプ 個人設定   |
|---------|--------------------------------------|-----------------|-------------------------|------------|
|         | 🔄 今までに修了した研修会                        |                 |                         | 県・市町村・会社設定 |
|         | <b>0</b> #                           |                 |                         |            |
|         | □ 直近の受講予定                            | <u>احم</u> ٰ 20 | 24年に修了した研修会             | 4          |
|         | 土木の基礎 (初級)<br>(初期)<br>□ 2024/E04月15日 | 1/159           | <b>E</b>                |            |
|         | ×.                                   |                 | 2024年に 修了した 研修会 はありません。 |            |

3 下記画面が出ますので、登録してある仮パスワードの変更を行います(英数字8桁以上)

| 登録情報確認・変   | 更・追加画面                                   |                    |                              |
|------------|------------------------------------------|--------------------|------------------------------|
| こちらの画面で、こ  | 「自身の登録情報の確認・変更・追加が                       | 可能です               |                              |
| ※ご自身の所属課名  | に間違えがございましたら、必ず変更                        | してください。            |                              |
| 所属する県・市町   | 「村職員の所属課をご変更の整は「県・1                      | 市町村・会社設定」より該当職員をお選 | びいただき、ご変更ください。               |
| ⇒県・市町村・会社  | 設定はこちら                                   |                    |                              |
| 基本情報       | <b>武名</b> (姓)                            | 氏名 (名)             | 安更                           |
|            | 建設技術センター                                 | 担当者                |                              |
|            | 氏名 (セイ)                                  | <b>抵名 (メイ)</b>     |                              |
|            | ケンセツギジュツセンター                             | タントウシャ             |                              |
|            | 所属課名手合社の方は「なし」とご知                        | 込ください              |                              |
|            | なし                                       |                    |                              |
| メールアドレス    | 003@test.jp                              |                    | 安更                           |
| パスワード      | *******                                  |                    | 変更                           |
| 県・市町村・会社   | 情報                                       |                    | <ul> <li>市町村・会社を3</li> </ul> |
| Read and A | <ol> <li>(1) 前中国(m3045552)、カー</li> </ol> |                    | -                            |

### 受講者を登録する

(4)

1 研修を受講する方はそれぞれアカウントの作成が必要になるため、 担当者のアカウントから受講者を登録する。

ホーム右上の名前部分をクリックして「県・市町村・会社設定」、または左サイドバー 「県・市町村・会社設定」をクリックします。

|                           | 確認技術センター                       | (2) ヘルプ 口 (2) (2) (2) (2) (2) (2) (2) (2) (2) (2)                                                               |
|---------------------------|--------------------------------|----------------------------------------------------------------------------------------------------|
| *-4                       | 日 今までに修了した研修会                  | · R <sup>*</sup> 市村 <sup>*</sup> * Struct<br>ログアクト - >                                                          |
| Q<br>研修会を探す               | ✓ 0 <sub>#</sub>               | a de la companya de la companya de la companya de la companya de la companya de la companya de la companya de l |
| 2<br>自分の研修会<br>同<br>個人支払い | <ul> <li>□ 直近の受講予定</li> </ul>  | 2024年に修了した研修会                                                                                                   |
| 名<br>個人設定                 | 0                              |                                                                                                    |
| 282<br>后,中时村,安<br>社中议居在   | 直近の 受講予定はありません。                | 2024年に 修了した 研修会 はありません。                                                                                         |
| 日<br>県・市町村・会<br>社支払い      | () 自分の研修会                      |                                                                                                    |
| の<br>県・市町村・会<br>社設定       | 事込結果待ち 支払い来完了 受講 キャンセル液 過去の研修会 | 1                                                                                                    |
| () AR3                    |                                |                                                                                                    |

2 「県・市町村・会社設定」欄で、会社名をクリックします。

|                      | 熊本県建設技術センター        | (?) จมฮ | <b>↓</b> お知6せ | 2 建設技術センター 担当者 ID: MB-025003 |
|----------------------|--------------------|---------|---------------|------------------------------|
| <u>ل</u><br>۲=6      | ◎ ホーム > 開・市町村・会社職定 |         |               |                              |
| Q<br>研修会を探す          | 県・市町村・会社設定         |         |               |                              |
| • 718-9              | 県・布町村・会社名でさがす Q 検索 |         |               |                              |
| 自分の研修会               | 県·市町村·会社名          |         |               |                              |
| ●<br>個人支払い<br>合      | 熊本県建設技術センター        |         |               | >                            |
| 個人設定<br>単、商時村・<br>会社 | 1件中11件处表示 10件 ~    |         |               | 1                            |

3 「+新規登録」をクリックする。

|                          | 熊本県建設技術センター          |            |         |      | ? ヘルブ | ↓ お知らせ | 2 建設技術センター担当 10: MB-0250 |
|--------------------------|----------------------|------------|---------|------|-------|--------|--------------------------|
| <u>ل</u><br>۲-4          | ◎ ホーム > 県・市町村・会社選択 > | 点・市町村・会社設定 |         |      |       |        |                          |
| Q<br>肝修会を探す              | 県・市町村・会社:熊ス          | 本県建設技術セ    | 229-0   |      |       |        |                          |
| <del>ए</del> नल-७<br>[२] | (メンバー名でさがす)          |            | Q. 株素   |      |       |        |                          |
| 分の研修会                    | メンバー (4人)            |            |         |      |       |        |                          |
| 国人支払い                    | +新規登録 🛛 招待           |            |         |      |       |        |                          |
| 送<br>個人設定                | 氏名                   | 受調者ID      | メールアドレス | 生年月日 | 利用状況  | メンバー設定 |                          |
| ■・18月月・<br>長村            |                      | 333333333  |         | 2    | ✓ 利用中 |        |                          |

4 研修を受講させたい社員を1名ずつ登録します。
 受講者の名前は、会社名を入れずフルネームで入力してください。
 ※申込担当者の方が研修を受講される場合は、

<u>担当者アカウントと別にご自分の名前でメンバー登録をおねがいします。</u>

#### メールアドレス・パスワードついて

こちらの登録で、受講者のアカウントが作成されます。

それぞれ登録したメールアドレス・パスワードを必ず控えておいてください。

※メールアドレスは重複できませんが、パスワードは全員同じでも大丈夫です。

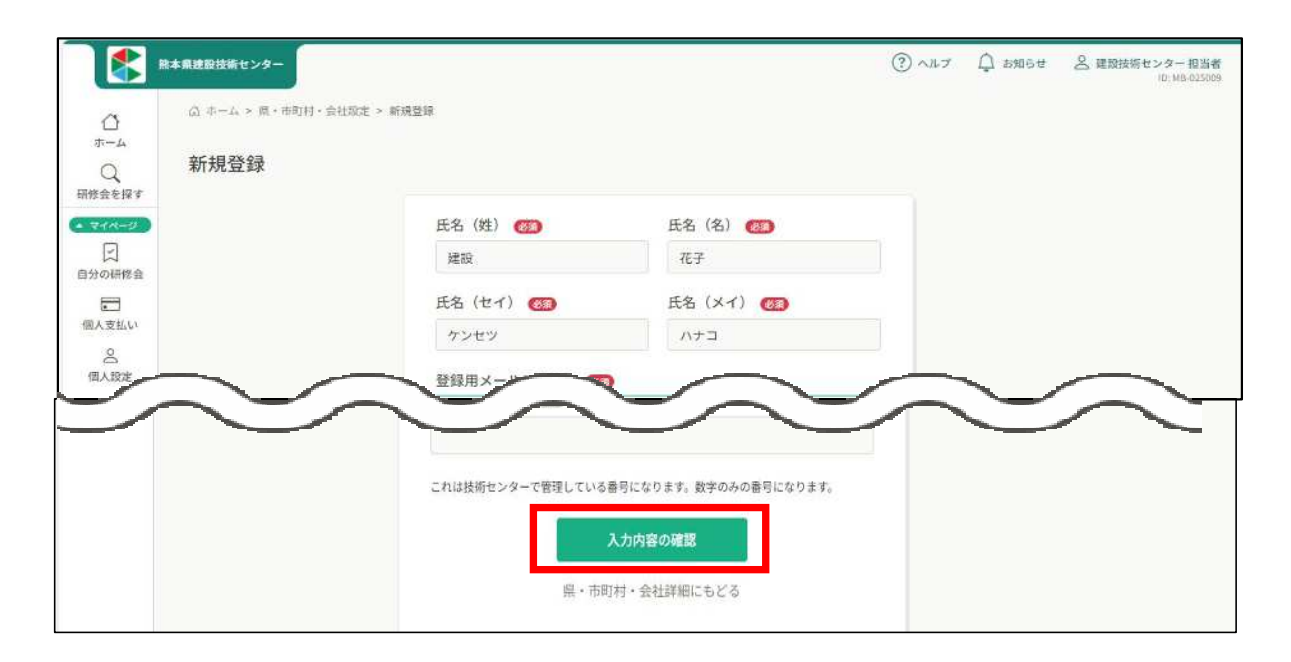

5 内容を確認し、「登録する」をクリックします。

| 前本県建設技術センター | 建物名          | ? ~~~ | △ お知らせ | ○ 建設技術センター 担当者 |
|-------------|--------------|-------|--------|----------------|
|             | 電話番号 (半角英数字) |       |        | ID: MB-025009  |
| その他         | 県・市町村ステータス   |       |        |                |
| Q           | コード番柯(県指定)   |       |        |                |
| お知らせ        |              |       |        |                |
|             | 所属課名         |       |        |                |
|             | 20           |       |        |                |
|             | 勤務先          |       |        |                |
|             | <i>w</i>     |       |        |                |
|             | 所属           |       |        |                |
|             | 建設業          |       |        |                |
|             | 技術センターID     |       |        |                |
|             | *            |       |        |                |
|             |              |       |        |                |
|             |              |       |        |                |
|             | 登録する         |       |        |                |
|             | 入力画面にもどる     |       |        |                |

6 画面右上に「メンバー情報を登録しました」と表示されます。(暫<すると表示は消えます) メンバーが追加されたことを確認して下さい。

| ، 🍤                | <b>集本県建設技術センター</b>                      |            |                                         |      | (?) ~# | 7 身 お知らせ 名 | 建設技術センター 担当者<br>ID: MB-025009 |
|--------------------|-----------------------------------------|------------|-----------------------------------------|------|--------|------------|-------------------------------|
| ٥                  | ◎ ホーム > 県・市町村・会社選択 > )                  | 県・市町村・会社設定 |                                         |      |        | 📀 メンバー情報   | 4を登録しました ×                    |
| ホーム<br>Q<br>研修会を探す | 県・市町村・会社:熊本県建設技術センター 🧷                  |            |                                         |      |        |            |                               |
| • 744-9            | (メンバー名でさがす                              |            | Q. ##                                   |      |        |            |                               |
| 1]<br>自分の研修会       | メンバー (4人)                               |            |                                         |      |        |            |                               |
| 国人支払い              | +新規登録 🛛 招待                              | 1          |                                         |      |        |            |                               |
| 名個人設定              | 氏名                                      | 受講者10      | メールアドレス                                 | 生年月日 | 利用状況   | メンバー設定     |                               |
| ·黑·市町村·            |                                         |            |                                         | 241  | ✓ 利用中  |            |                               |
| 28                 |                                         |            |                                         |      | ~ 利用中  |            |                               |
| 県・市町村・会<br>社申込房歴   | 222222222222222222222222222222222222222 | ******     | 222222222222222222222222222222222222222 | 141  | × 利用中  |            |                               |
| 黒・市町村・会            | 建设 花子                                   |            |                                         |      | ~ 利用中  |            |                               |
| () ANJ             | 4件中14件を表示 10件~ 个                        | ・追加さ       | れました                                    |      |        |            | 1                             |

#### 登録が完了したら・・・

研修当日に、受講される方が自身のアカウントにて出席・退席・アンケート入力を していただくため、作成されたアカウントへのログインが必要になります。受講さ れる前に

メンバー登録された際のメールアドレス・パスワードを必ず伝えていただくようお

#### 職員を登録するにあたって

manaableのアカウント管理の都合上、職員を登録する際は、 実際に研修を申し込む職員のみ登録してください。 また、年度途中でのメンバー削除は控えてください。

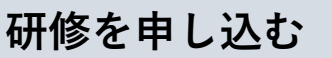

1 ホームのサイドバーの「研修を探す」をクリックして、研修一覧を表示させます。

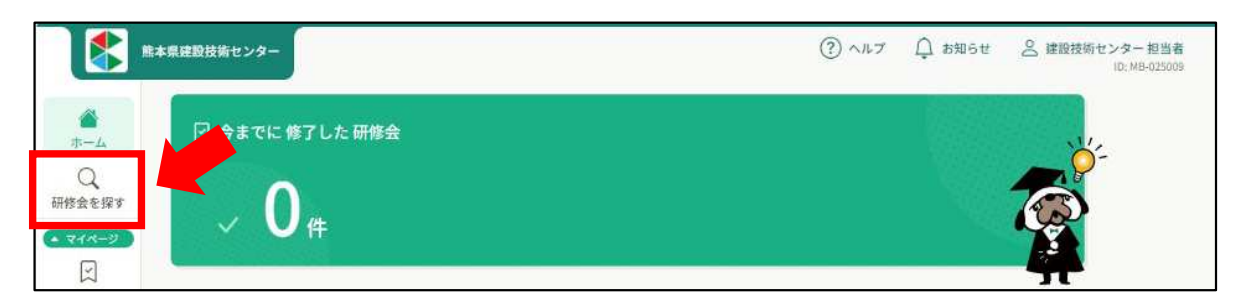

#### 2 受けたい研修をクリックします。

(5)

| · 🔰 آ                                      | *本県連設技術センター                 |        |                            | (?) ヘルプ     | <b>心</b> お知らせ | 2 建設技術センター担当者<br>ID: MB-025009 |
|--------------------------------------------|-----------------------------|--------|----------------------------|-------------|---------------|--------------------------------|
| ۵                                          | ◎ ホーム > 研修会を探す              |        |                            |             |               |                                |
| л-л<br>Q                                   | 研修会を探す                      |        |                            |             |               |                                |
| 研修会を探す                                     | 研修会名で披索                     | - 蘇り込み | Q ##                       |             |               |                                |
| 回知 (1) (1) (1) (1) (1) (1) (1) (1) (1) (1) |                             |        |                            |             | Ŧ             | フィルター                          |
| -                                          | 研修会名 🗢                      | 受付状況 💠 | 開催日 🕈                      | 申込開始日 🗢     | 申込締切日 🛊       | 研修の形                           |
| 個人支払い                                      | サンプル研修<br>全3回               | 受付中    | 2021年04月01日<br>2025年12月31日 | 2021年04月01日 | 2025年12月31日   | ライブ記                           |
| 個人設定                                       | 土木の基礎(初級) 【県・市町村職員用】<br>全1回 | 受付中    | 2024年04月15日                | 2021年04月01日 | 2025年12月31日   | 会場                             |
| ● 用·市町村·<br>金社                             | 土木の基礎(初級)<br>全1回            | 受付中    | 2024年04月15日                | 2021年04月01日 | 2025年12月31日   | 会場                             |
| 280<br>県・市町村・会<br>社申込履歴                    | 練習用 積算の基礎(初級<br>全1回         | 受付中    | 2024年04月16日                | 2021年04月01日 | 2025年12月31日   | 会場                             |

研修一覧の上部には、検索機能もありますのでご利用下さい。

3 研修の詳細内容が表示されますので、右上の「県・市町村・会社で申し込む場合はこち ら」をクリックします。

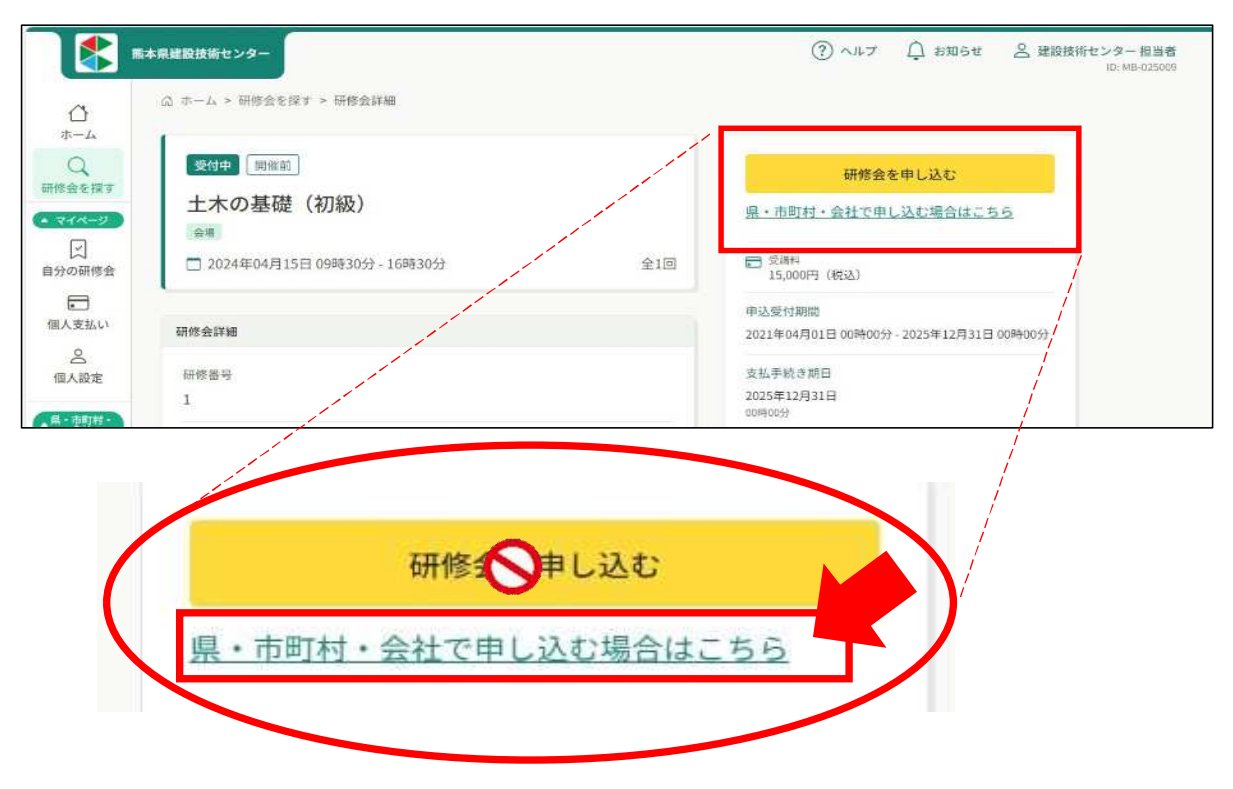

4 ご自身の所属が表示されますので、間違いがないか確認して下さい。 右下の「メンバー追加」をクリックします。

|                                           | 3      |
|-------------------------------------------|--------|
| 3 ホーム > 研修会を指す > 研修会祥細 > 研修会祥細 > 研修会を申し込む |        |
| 研修会を申し込む                                  |        |
|                                           |        |
| 受村中                                       |        |
| 土木の基礎(初級)                                 |        |
| 会组                                        |        |
| □ 2024年04月15日 09時30分 - 16時30分             | 全1     |
|                                           |        |
| 申込者 🚳                                     |        |
| ○ 個人として申し込む                               |        |
| ○ 県・市町村・会社として申し込む                         |        |
| 熊本県建設技術センター >                             |        |
|                                           |        |
|                                           |        |
| > 受講科: 15,000円(税込)                        |        |
|                                           |        |
|                                           |        |
|                                           |        |
| 参加メンバー情報 (193)                            | メンバー追加 |
|                                           |        |

5 「参加するメンバーを選択」ポップアップ画面が表示されます。 受講させたい職員を選択して追加し、「確定」をクリックします。 ※申込用のアカウントは選択しないでください。担当者様が受講される際は 他の職員と同じように個人名でメンバー登録をしてから申込お願いします。

| 人として申し込む                           |                                   |            |                          |                                         |       |                        |
|------------------------------------|-----------------------------------|------------|--------------------------|-----------------------------------------|-------|------------------------|
| ・市町村・会社として申し込む<br>数本の建築におせいター、2000 | 参加するメンバー                          | を選択        | ×                        | 参加するメンバーを選択                             |       | ×                      |
| 15-PARENTED C79-                   | メンバー名で検索してく                       | ださい        |                          | (建設太郎×)(建設花子×)<br>メンバー名で検索してください        |       |                        |
| (3884: 15,000P3 (883 <u>)</u> )    | 建設技術セン<br>建技 熊本<br>建設 太郎<br>建設 花子 | 担当者アカウントは使 | 用できません<br>追加<br>追加<br>追加 | 建設技術センター 報告者<br>建技 熊本<br>建設 太郎<br>建設 花子 |       | 追加<br>追加<br>追加済<br>停加済 |
| メンハー情報 (22)                        |                                   | キャンセル      | ante                     |                                         | キャンセノ | 補定                     |
|                                    |                                   | 研修会詳細にもどる  |                          |                                         |       |                        |

6 元の画面に戻ります。

支払方法と優先順位を選択します。

支払い方法を選択して下さい。

メンバー氏名右側(破線四角部分)の「支払い方法」は自動で変わるので選択する必要はありません。

メンバーの優先順位は氏名左側の 部分をドラッグすることで入れ替え可能です。 内容を確認したら「申込内容の入力」をクリックします。

| <b>*</b>                                | 現建設技術センター                                                                                                    | ⑦ ヘルプ ① お知らせ 品 建設時時センター 超当者<br>100 ME 020000 |
|-----------------------------------------|----------------------------------------------------------------------------------------------------|----------------------------------------------|
| ٥                                       | ③ ホーム > 開始会を探す > 研修会研細 > 研修会を申し込む                                                                                                    |                                              |
| 4-4<br>Q<br>副標金を探す                      | 研修会を申し込む                                                                                                    |                                              |
| ▲ マイページ<br>○<br>自分の研修会                  | ■<br>ま約中<br>土木の基礎(初級)                                                                                                    |                                              |
| <ul><li>     電入支払い     名     </li></ul> | 2024年04月15日 09時30分 - 16時30分                                                                                                    | 210                                          |
| 5064                                    |                                                                                                    |                                              |
|                                         | 支払い方法と優先順位を選択してください<br>及馬用売会の場合、一番上から使用的に募取します。薄券用修会の場合、使用期位をもとに選考します。必要<br>使用期始、及び支払い方法は後から変更できません。<br>○ 一括で留・市面封・会社支払い、 一括で個人支払い、 ○ 個別に支払方法項約 | に応じて入れ着えてください。                               |
|                                         | ※ 25011 建設大郎                                                                                                    | 「菜・市町村・会社支払い」 ><br>東岸                        |
|                                         | ii 25012 建設花子                                                                                                    | □ 県・市町村・会社支払い ~ ■###                         |
|                                         |                                                                                                    |                                              |
|                                         | 単造内容の入力う                                                                                                    |                                              |
| (1) ~#7                                 | 研修会評価にもどる                                                                                                    |                                              |

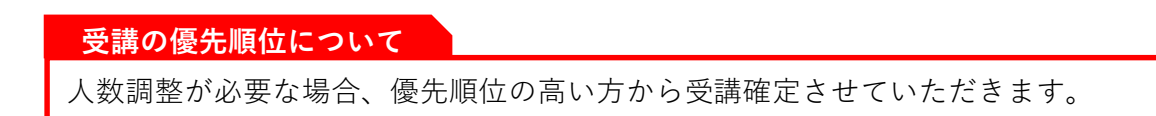

7 詳細情報入力画面が表示されます。

特記事項などがあれば「備考」欄にご記入下さい。

確認できましたら「利用規約と個人情報保護方針の内容に同意する」にチェックを入れ、 「申込内容の確認」をクリックして下さい。

| a della                                                                                  | 昇馬県建設技術センター                                      | (?) ^u    | ブ 🗘 お知らせ | <ul> <li>2 建設技術センター 連絡担当者1</li> <li>10: M8-000137</li> </ul> |
|------------------------------------------------------------------------------------------|--------------------------------------------------|-----------|----------|--------------------------------------------------------------|
| ○<br>ホーム ○<br>研修を探す                                                                      | の ホーム > 研修を探す > 研修詳細 > 研修を申し込む メンバーごとの詳細情報入力     |           |          |                                                              |
| <ul> <li>マイページ</li> <li>戸</li> <li>自分の研修</li> <li>一</li> <li>一</li> <li>個人支払い</li> </ul> | 受付押 随催前<br>摊壁舗装設計研修 □ 2023年10月27日 008500分-17時00分 |           |          | 210                                                          |
| 481 1 80-4r                                                                              | 2 建技花子<br>Q1<br>備考 (13)                          |           |          | Ľ                                                            |
|                                                                                          | 特記事項があればご記入下さい。                                  |           |          |                                                              |
|                                                                                          | 用規約と個人情報保護方針の内容に同意する                             | 申込内容の確認 > |          |                                                              |

8 確認画面が表示されます。

確認後、「研修を申し込む」をクリックして下さい。

| <b>*</b>               | <b>は県建設技術センター</b>                           |     | (?) ^/                       | ンプ 🗘 お知らせ 😤 建設技術センタ<br>10:1        | 一 担当者<br>MB-025009 |
|------------------------|---------------------------------------------|-----|------------------------------|------------------------------------|--------------------|
| <u>ل</u><br>۲-۴        | △ ホーム > 研修会を留す > 研修会詳細 > 研修会を申し込む           |     |                              |                                    |                    |
| Q<br>研修会を探す            |                                             |     |                              |                                    |                    |
| ▼イページ<br>○<br>自分の研修会   | <ul><li>契何申 開催前</li><li>土木の基礎(初級)</li></ul> |     | 合計                           | 30,000 m (#885)<br>内訳 へ            |                    |
| 個人支払い                  | □ 2024年04月15日 09時30分 - 16時30分               | 全1回 | 単・市町村・会社支払<br>(受講科)<br>建設 太郎 | 15,000 門 (昭政)                      |                    |
| 個人設定                   | 申込者<br><u>県・市町村・会社</u> 熊本県建設技術センター          |     | 建設花子<br>小計                   | 15,000 FT (REX)<br>30,000 FT (REX) |                    |
| おこ<br>県・市町村・会<br>社申込履歴 | 記載内容をご確認の上、「上記の内容で申し込む」を押してください。            |     |                              | 8会を申し込む                            |                    |
| 県・市町村・会                | 1 建設太郎                                      | Ŷ   | 15,000円(税込)                  |                                    |                    |

9 申込完了ページが表示されましたら、申込みは完了です。

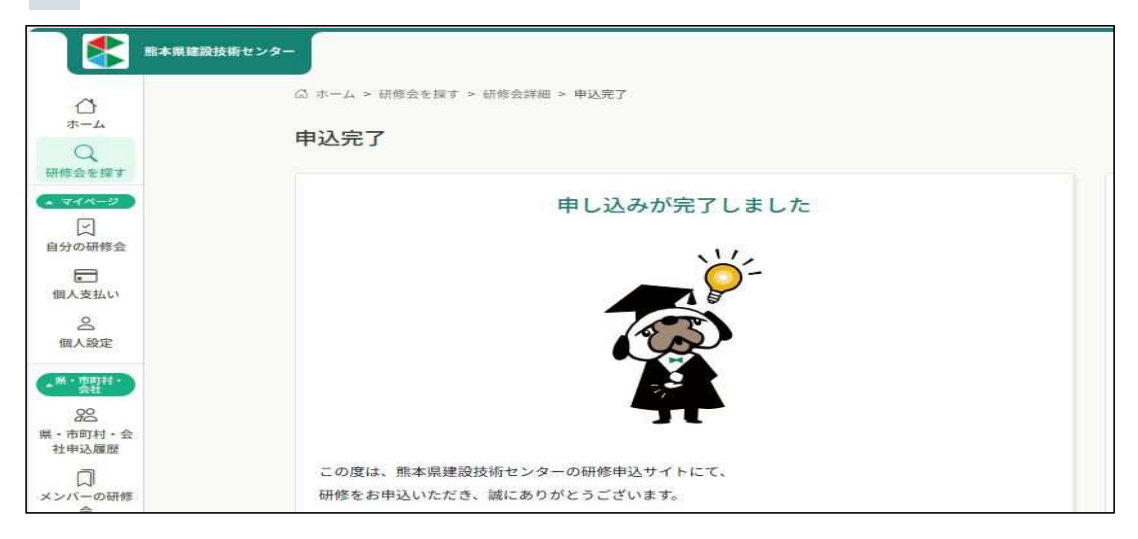

申込期限締切後に申込結果の通知が、登録されているメールアドレス宛に
 送信されますので、メールのURLを開いていただき、承認・非承認の
 確認をお願いいたします。
 承認の場合は、次の受講料のお支払い手続きへお進みください。

受講料のお支払い

6

1 申込完了画面より、「お支払い」ボタンをクリックし支払い画面を開く。 または、左のサイドメニュー「県・市町村・会社支払い」をクリックして、 未払になっている承認された研修会名をクリックする。

| <b>*</b> ***                         | 建設技術センター                                    | () ~147 Q 59862 A                                                                                                    |
|--------------------------------------|---------------------------------------------|----------------------------------------------------------------------------------------------------|
| 0                                    | ◎ ホーム > 自分の研修会 > 研修会詳細                      |                                                                                                    |
| Q<br>研修会を探す                          | 受付中 無信中 単版 (未払い)<br>(未以) たくな                | お支払い                                                                                                    |
| · 744-2                              |                                             | 申込み内容の確認                                                                                                    |
| 日分の研修会                               | 2021年04月01日 00時00分 - 2025年12月31日 00時00分 全3回 | <u><u><u></u><u></u><u></u><u></u><u></u><u></u><u></u><u></u><u></u><u></u><u></u><u></u><u></u><u></u><u></u><u></u><u></u><u></u></u></u> |
|                                      |                                             | ■ 受消料<br>15,000円(税扱)                                                                                                    |
|                                      | 研修会詳細                                       | アキスト代<br>5,000円(別5入)                                                                                                    |
| <ul> <li>個人支払い</li> <li>으</li> </ul> | 対象名<br>測量設計業職員等(※別紙受講要件を有する者)、限・市町村職員       | *対象によって料金が異なる場合は、甲込時の対象<br>金額がお支払い金額となります。                                                                                                   |
| 個人設定                                 | 定員                                          | 中这受付期間<br>2023年2月1日 (2014-2023、2025年12月21日 2014-2053                                                                                         |
| ·林·市町村-<br>会社                        | ※118名(各社2名まで)※先着順、定員になり次第受付を終了します。          | 2022#079041100000037 2023#2293361100030013                                                                                                   |
| 88<br>県・市町村・会<br>社申込履歴               | 持行品<br>筆記具、電車、運転免許証等                        | 定員<br>100名                                                                                                    |
| 口<br>メンバーの研修<br>会                    | テキスト<br>機楽点検 研修内容.pdf                       |                                                                                                    |
| () ~H7                               | 支払い詳細                                       | 2                                                                                                    |

**2** 県・市町村の方は、支払い方法は従来通りとなっておりますので、 マナブル上での支払いはありません。

「請求書払い申請ボタン」をクリックすると、お問い合わせ画面になるため、

そこから「請求書払い申請フォーム」をクリックして下さい。

|                        | 受付中 開催中 承認 未起い                                            | 合計                         | 15,000 m (B              |
|------------------------|-----------------------------------------------------------|----------------------------|--------------------------|
|                        | 橋梁点検                                                      |                            | 内訳へ                      |
|                        | 会場 オンデマンド ライブ記憶                                           | 個人支払い                      |                          |
|                        | 2021年04月01日 - 2025年12月31日 全3回                             | (742 Htt)                  | E 000                    |
|                        |                                                           | */m                        | 5,000 P3 (82             |
|                        | 県・市町村の方のお支払い方法                                            | 2041                       | 5,000 H (80              |
|                        | 目請求書払い                                                    |                            |                          |
|                        | 請求書払いをご希望の方は、以下のボタンをクリックし、お問い合わせページの「請求書払い申請フォー           | □ 受謝料<br>15,000円(税込)       |                          |
|                        | ム」にて必要事項のご入力をお願いいたします。                                    | マキスト代<br>5,000円(税込)        |                          |
|                        | NIPELSE SHERE SCOTCORY                                    | *対象によって料金<br>金額がお支払い金      | が異なる場合は、中込時の9<br>ほとなります。 |
|                        | 調求書払い申請ポタン                                                |                            |                          |
|                        | 民間企業の方のお支払支法                                              | 中达受付期间<br>2021年04月01日 00時( | 0分 - 2025年12月31日 00時(    |
|                        |                                                           | 定員                         |                          |
|                        | 前払い:銀行振込・コンビニ決済・クレジットカード決済                                | 100%                       |                          |
|                        | 事前に毀行振込・コンビニ決済・クレジットカード決済をこ 右のボタンをクリックし、支払方<br>法をお選びください。 |                            |                          |
| 0.0                    | <b>実新センター</b><br>−ム > お問い会わせ                              | (?) ~#7                    | A 110014 Q               |
|                        |                                                           |                            |                          |
| 4.1                    | 見い合わせ                                                     |                            |                          |
| 2018                   |                                                           |                            |                          |
| 16                     |                                                           |                            |                          |
| a) Cb                  | light .                                                   |                            |                          |
| न) Cb<br>Its<br>सन     | 11.1合わせ<br>奈課                                             |                            | > /                      |
| i) Cb<br>Its<br>冊      | Turope<br>Sig                                             |                            |                          |
| 11 C6<br>155<br>研<br>請 | れい合わせ<br>き課<br>表表払い申請フォーム                                 |                            | >                        |

3 支払い方法の詳細入力画面が表示されます。
 領収書・請求書の宛名や切り方等をご記入下さい。
 入力できましたら、最後の確認欄にチェックを入れ、
 「確認画面へ」をクリックしてください。

|                                                                                                    | <b>新本県建設技術センター</b> | (3 ~r                                                                                                    | 7 🗘 8916t | 101 M |
|----------------------------------------------------------------------------------------------------|--------------------|----------------------------------------------------------------------------------------------------|-----------|-------|
| ۵<br>*-4                                                                                                    | ☆ ホール              | >> お問い合わせ<br><b>^合わせ</b>                                                                                                    |           |       |
| ○ 年前時金を様す<br>〒 マイベーラ<br>三<br>直分の研修金<br>度出物<br>一<br>度出物<br>一<br>個人支払い<br>会<br>信、表記<br>一<br>二<br>二<br>二<br>二<br>二<br>二<br>二<br>二<br>二<br>二<br>二<br>二<br>二 |                    | 23         研究な規         確認な規         建築名分名とめての発行や、その他の名し書き等があればご記入ください。         23         23         23         23         24         25         26         27         28         29         29         20         20         21         22         23         23         24         25         25         26         27         28         29         29         29         20         20         21         22         23         24         25         25         26         27         28         29         29         29         29         20         20         21         22         23         23         23         24         25 <td></td> <td></td> |           |       |
|                                                                                                    | L                  | 構造画画へ                                                                                                    |           |       |

4 確認画面が表示されます。

確認後、「送信する」をクリックして下さい。

| 「「「「「「」」」 「「」」 「「」」 「「」」 「」 「」」 「」 「」」 「」 「 |                                                                                                    | ⑦ ヘルプ Q お知らせ 品 村田一二<br>(3: MS-0000)                                                                             |
|---------------------------------------------|----------------------------------------------------------------------------------------------------|----------------------------------------------------------------------------------------------------|
| <u>۵</u>                                    | 研修名をご入力ください                                                                                                    |                                                                                                    |
| 0                                           | 橋梁点検                                                                                                    |                                                                                                    |
| うななな ない ない ない ない ない ない ない ない ない ない ない ない    | 受講和支払い方法                                                                                                    |                                                                                                    |
| 744-9                                       | 後日銀行振込(請求書)                                                                                                    |                                                                                                    |
|                                             | <b>为你来小点</b>                                                                                                    |                                                                                                    |
| うの研修会                                       | 00市                                                                                                    |                                                                                                    |
| Z                                           |                                                                                                    |                                                                                                    |
| 提出物                                         | 留収書・請求書の切り方                                                                                                    |                                                                                                    |
|                                             | 受講科・テキスト代2枚に分ける                                                                                                    |                                                                                                    |
| 国人支払い                                       | the second second second second second second second second second second second second second second second se                                                                                                    |                                                                                                    |
| ۸.                                          |                                                                                                    |                                                                                                    |
| 個人設定                                        |                                                                                                    |                                                                                                    |
| 萧-南街村-                                      | and a second second sec |                                                                                                    |
| **************************************      | 2013 9.0                                                                                                    | や問い合わせ送信ウマ                                                                                                    |
| 28<br>+==++ A                               | 情報の入力にもどろ                                                                                                    | の向い古りと这倍元」                                                                                                    |
| ・Dial Ale を                                 | HETTI CONTRACTOR AND A                                                                                                    |                                                                                                    |
|                                             |                                                                                                    |                                                                                                    |
| 1 4/2 3                                     |                                                                                                    |                                                                                                    |
|                                             |                                                                                                    | ¥                                                                                                    |
|                                             |                                                                                                    |                                                                                                    |
|                                             |                                                                                                    | π                                                                                                    |
|                                             |                                                                                                    |                                                                                                    |
|                                             |                                                                                                    | この度は、(一財)熊本県建設技術センターの研修中込サイトにて、お問い合                                                                             |
|                                             |                                                                                                    | わせをいただき、誠にありがとうございました。                                                                                          |
|                                             |                                                                                                    | こ道信をお求めの内容にもかかわらず、5営業日通ぎても道信がない場合は、<br>本手数ですが印象項(0064.43.0030)までお用い合わせください。                                     |
|                                             |                                                                                                    | 今後ともよろしくお願いいたします。                                                                                               |
|                                             |                                                                                                    |                                                                                                    |
|                                             |                                                                                                    | the second second second second second second second second second second second second second second second se |

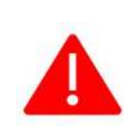

設定上の都合により、研修詳細のページ(お支払いページ)の 請求書・領収書欄に「請求書ダウンロード」ボタンが表示されますが、 県・市町村の方は、従来通りのお渡しとなる為、 こちらは使用しないようお願いいたします。

| ▲ (新本県)<br>(新・点明社・)     | B技術センター<br>●118名(各社2名まで)※先着順、定員になり次算 | 時受付を終了します。                                                                        | () การ ปุ มหลาย                                   |
|-------------------------|--------------------------------------|-----------------------------------------------------------------------------------|---------------------------------------------------|
| 282<br>県・市町村・会<br>社市込履歴 | 排行品<br>筆記具、電卓、運転免許証等                 |                                                                                   | お支払い                                              |
| 口<br>メンバーの研修<br>会       | テキスト<br>橋梁点稜 研修内容.pdf                |                                                                                   | 申込み内容の確認 限・市町村・会社で申し込む場合はこちら                      |
| 県・市町村・会<br>社支払い         | 支払い詳細                                |                                                                                   | ■ 完勝料<br>15,000円(税込)<br>テキスト代<br>5,000円(税込)       |
| 合<br>県・市町村・会<br>2499安   | 村田一二三                                | 5,000 円                                                                           | *対象によって料金が異なる場合は、中込時の対象<br>金額がお支払い金額となります。        |
| Con D                   | 合計                                   | $(\bar{\tau} + \pi \pi + \pi^{+})$ 5,000 H × 1.A = 5,000 H (HEB)<br>5,000 H (HEB) | 中达受付期間<br>2021年04月01日 00時00分 - 2025年12月31日 00時00分 |
| お知らせ                    | 毎以来・時次表 使用しない                        | v ! !                                                                             | 定員<br>100名                                        |
|                         |                                      | 領収書ダウンロードはこちら (日<br>未払いです。                                                        |                                                   |
|                         |                                      | - HALOS G<br>来払いです。                                                               |                                                   |

研修申込については以上になります。

受講者側でマイページにログインして頂き、研修受講をお願いいたします。

### 申込みキャンセル

キャンセル期限内であれば申込キャンセル可能です。
 ※お支払い済みの場合は、一度研修課までご連絡をお願いします。
 サイドメニューの「県・市町村・会社申込履歴」から、
 キャンセルしたい研修をクリックします。

| <b>1 1 1 1 1 1 1 1 1 1</b> | 建設技術センター                 |             |                |             | () ~N7 ( | ) お知らせ | 2 建設技術センター担当者<br>ID: MB-025005 |
|----------------------------|--------------------------|-------------|----------------|-------------|----------|--------|--------------------------------|
| <u>لم</u>                  | ◎ ホーム > 県・市町村・会社中込履歴     |             |                |             |          |        |                                |
| Q<br>研修会を探す                | 県・市町村・会社申込履歴             |             |                |             |          |        |                                |
| · 714-9                    | (研修会名またはメンバー名でさがす) 幸 岐   | D込み Q 検索    |                |             |          |        |                                |
| 自分の研修会                     | 熊本県建設技術センター > すべて 申込結果待ち | 支払い未完了 キャ   | マンセル済          |             |          |        |                                |
| 個人支払い                      | 申込ID ● 研修会名 ●            | 受講者(1) 🔹 👳  | 講者名 研修会の開催状況 ● | 開催日・        | 申込結果 💧   | 支払状況 ● | 1                              |
| ß                          | 46 土木の基礎(初級)             | MB-025011 建 | 設太郎 開催前        | 2024年04月15日 | 承認       | 支払済    |                                |
| 個人設定                       | 47 土木の基礎(初級)             | MB-025012 建 | :設花子 開催前       | 2024年04月15日 | 承認       | 支払済    |                                |
| ・黒・青龍村・                    | 40 練習用 積弊の基礎(初級)         | MB-025010 建 | 技 熊本           | 2024年04月16日 | 承認       | 支払済    |                                |
| **                         | 43 練習用 積算の基礎(初級)         | MB-025011 建 | 設太郎 開催前        | 2024年04月16日 | 承認       | 未払い    |                                |
| 用,市町村, 11<br>社中込護歴         | 44 機習用 積弊の基礎(初級)         | MB-025012 建 | 設花子 開催前        | 2024年04月16日 | 承認       | 支払待ち   |                                |
| 口<br>メンバーの研修               | 5件中15 件を表示 10件 🗸         |             |                |             |          | 1      |                                |

2 該当研修の詳細画面から、キャンセルしたい受講者の申込管理欄の「…」 をクリックし、「申込キャンセル」を選択してください。

| 8×8                 | 建設技術センター                        |             |       |            |      | ⑦ ヘルブ 〇 お知らせ                                      | 2 建設技術センター 担当者 10:MB-025009 |
|---------------------|---------------------------------|-------------|-------|------------|------|---------------------------------------------------|-----------------------------|
| С<br>π-4<br>Q       | ☆ ホーム > 研修会中込風世 > 研修            | 全の詳細        |       |            |      |                                                   |                             |
| 747-2               | 委任中 開催的                         |             |       |            |      | 県・市町村・会社で申し込む場会はこちら                               |                             |
| 図                   | 土木の基礎(初級)                       |             |       |            |      | 受謝料<br>15,000円(税込)                                |                             |
| して<br>人支払い          | 2024年04月15日 09時30分 - 16時30分 全1回 |             |       |            |      | 中这受付期間<br>2021年04月01日 00時00分 - 2025年12月31日 00時00分 |                             |
| 名                   | すべて 申込結果待ち 支                    | 払い未完了 キャンセ  | ル済    |            |      | キャンセル第日<br>2024年04月10日                            |                             |
| .離.                 | 氏名 申込結果                         | 支払方法        | 支払状況  | 支払日        | 申込管理 | 00時009<br>支払手続き期日                                 |                             |
| 22<br>目町村・会<br>目込履歴 | 諸設太郎 条题                         | 黑;田町村・宮社    | * 支払清 | 2024年2月16日 |      | 2024年04月10日<br>00時00)                             |                             |
|                     | 建設花子 永認                         | · 佩·布町村· 会社 | ✓ 支払済 | 2024年2月16日 |      | Contractor                                        | 1000                        |
| *                   | 2件中1-2 终发表示 10件 >               |             |       |            | 1    | 支払日                                               | 申込管理                        |
|                     |                                 |             |       |            |      | 2024年 申込内容                                        | の確認 …                       |
|                     |                                 |             |       |            |      | 申込キャ                                              | ンセル                         |
|                     |                                 |             |       |            |      | 2024 <mark>年</mark>                               |                             |

3 注意事項のポップアップ画面が表示されるので、

内容に了承頂ければ、「申込をキャンセル」ボタンをクリックして下さい。

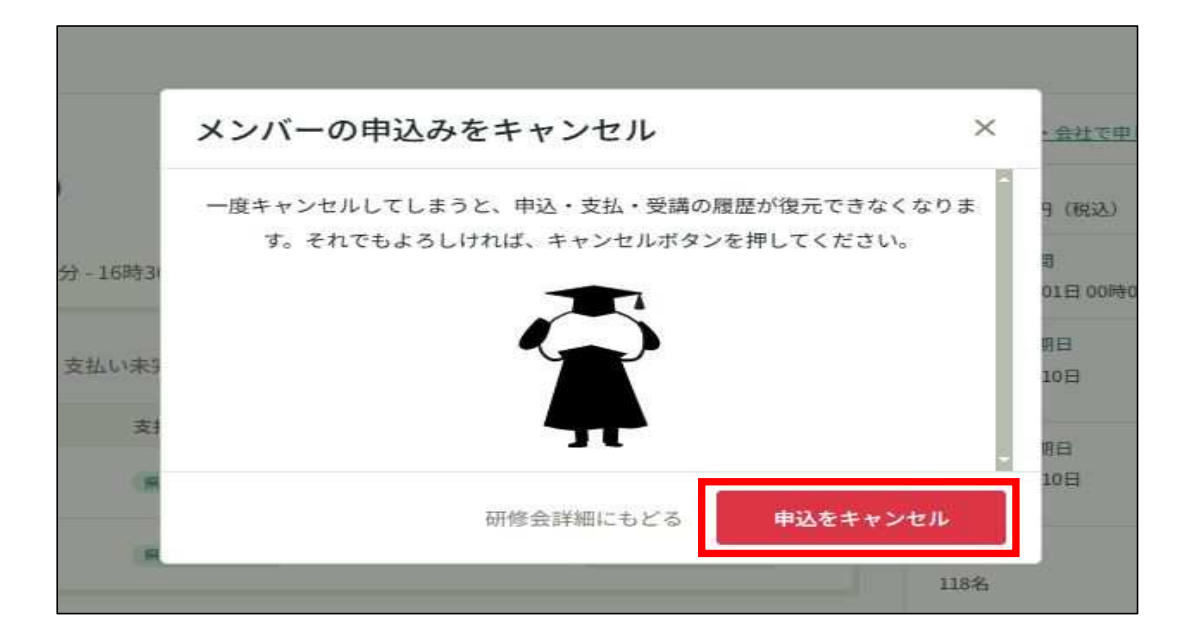

4 申込結果の欄に、下記のように表示されましたら申込キャンセルは完了です。

| すべて   | 申込結果待ち 支 | 払い未完了 キャン | セル済                         |            |      | キャンセル期日<br>2025年12月31日<br>opicoox |
|-------|----------|-----------|-----------------------------|------------|------|-----------------------------------|
| 氏名    | 申込結果     | 支払方法      | 支払状況                        | 支払日        | 申込管理 | 504(60))                          |
| 村田一二三 | 甲込キャンセル  | 県・市町村・会社  | <ul> <li>申込キャンセル</li> </ul> | 2024年2月19日 |      | 2025年12月31日                       |

### 受講証明書(修了証)の発行

研修会の受講が終了しましたら、受講完了された方は
 申込担当者と受講者に修了証発行通知のメールが送信されます。

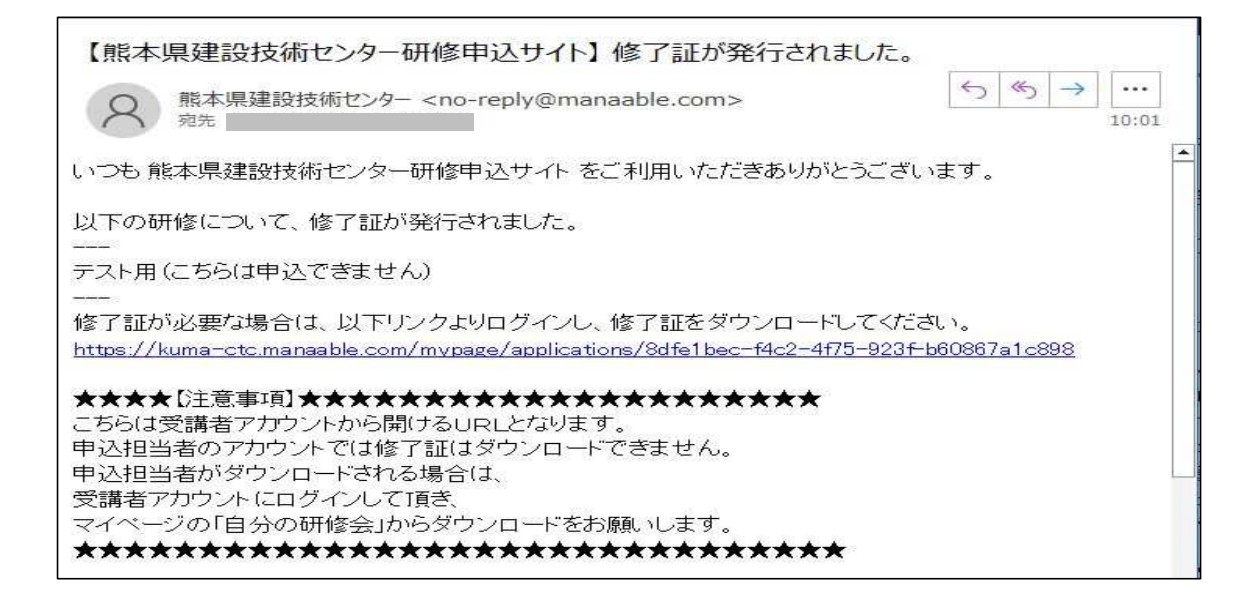

受講者の方がご自身で修了証をダウンロードされる場合は、
 上記のメールのURLからダウンロードをお願いいたします。

申込担当者の方が受講者の修了証を発行されたい場合は、 上記のURLを開いても表示されません。 申込用アカウントを一度ログアウトし、 受講された方のアカウントでログインをしてから 「自分の研修会」の該当の研修会からダウンロードをして下さい。

|                                                                |                                                                          | 受講者名になっていることを確認                                                               |
|----------------------------------------------------------------|--------------------------------------------------------------------------|-------------------------------------------------------------------------------|
| Eth.                                                           | 境況は新センター                                                                 | ③ ヘルダ Q お知ら 名 ID MB-400423                                                    |
| ☆<br>ホーム<br>Q<br>研修会を探す                                        | Ne v- A > 計JUUITREE > MTREEMME<br>受付起了 発音記了 発怒 支払済<br>テスト用 (こちらは申込できません) | 送 受減証明者 ダウンロード<br>参7                                                          |
| ■<br>自分の研修会                                                    | ◎端<br>2024年04月25日 16時30分 - 18時00分<br>全1回                                 | 中込み内容の確認                                                                      |
| 提出物                                                            | 研修会詳細                                                                    | 6,000FE (BES)                                                                 |
| <ul> <li>         国人支払い         名         個人設定     </li> </ul> | 定員<br>118名<br>携行品                                                        | 中払発行用2時<br>2024年04月11日13時00分-04月30日00時00分<br>キャンセル期日<br>2024年05月04日<br>19800日 |
| ₹0推<br>众<br>お知らせ                                               | 筆記具<br>受測時間(受講証明冊用)<br>9時30分~15時30分                                      | 支払手続き期日<br>2024年05月19日<br>17時0分                                               |
|                                                                | 支払い時間                                                                    | 定員<br>118名                                                                    |
| ~#J                                                            |                                                                          |                                                                               |

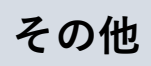

# 改定履歴

| Ver | 変更日       | 変更内容           |
|-----|-----------|----------------|
| 1.0 | 2024/2/28 | 初版             |
| 2.0 | 2024/3/18 | 申込方法変更のため、内容修正 |
| 3.0 | 2024/8/20 | 内容修正           |
|     |           |                |
|     |           |                |
|     |           |                |

問い合わせ先

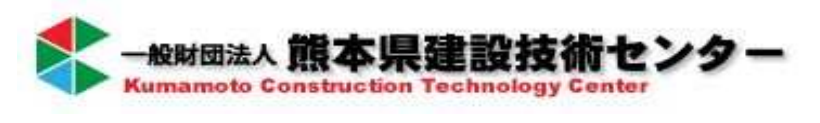

研修部 tel: 0964-42-9030